# Já tem sua senha do Meu INSS?

### Você mesmo pode pegar a sua. Saiba como!

Entre no site/aplicativo Meu INSS
Clique em Entrar com gov.br
Vá em Login com QR code
Aponte a câmera do celular para o QR code
Baixe o aplicativo gov.br
Leia e avance conforme as instruções

# Também é possível pelo app de um dos bancos credenciados

- **1.** Entre no Meu INSS
- 2. Siga para o botão Entrar com gov.br
- 3. Vá em Login com o seu banco
- 4. Escolha o seu banco e avance
- conforme as instruções

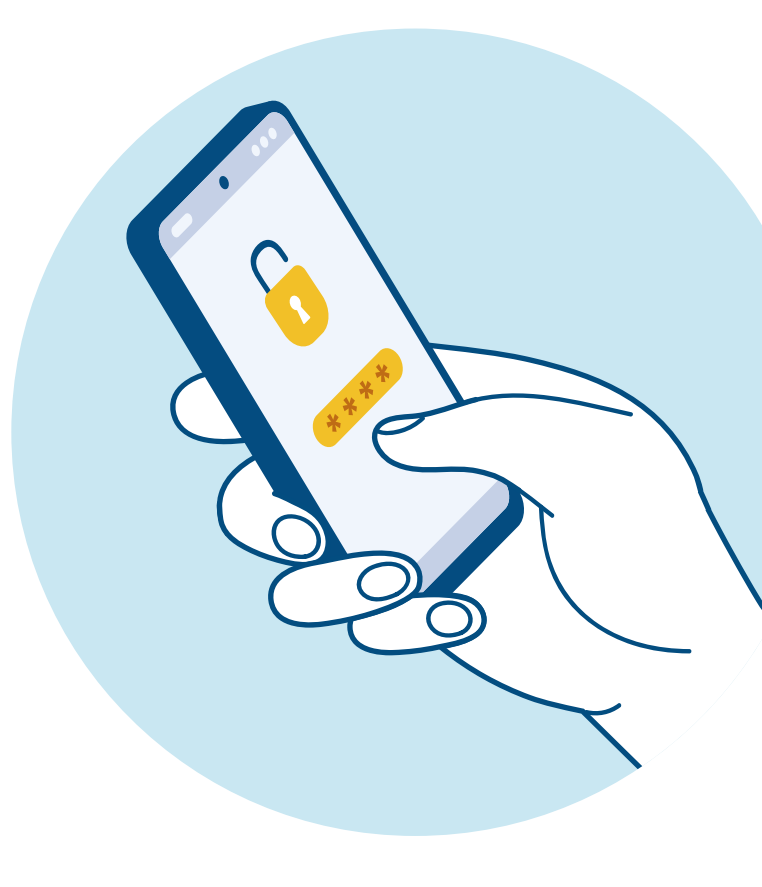

#### Esqueceu a senha?

#### Basta clicar em "Esqueci minha senha" para criar uma nova.

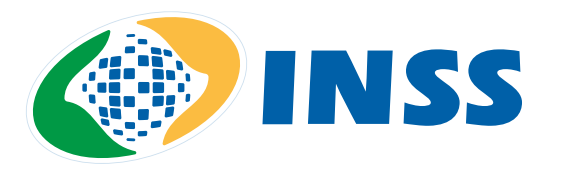